| New Customer |                          | Updating Your Password |                             | Update NEW Email Address               |                                  | 1            | Updating or Deleting Donation           |  |
|--------------|--------------------------|------------------------|-----------------------------|----------------------------------------|----------------------------------|--------------|-----------------------------------------|--|
|              |                          |                        |                             | (Different email than used previously) |                                  | Subscription |                                         |  |
| 1.           | Enter your email address | 1.                     | Click "Forgot Password"     | 1.                                     | Enter your NEW email address (as | 1.           | . Retrieve an email receipt             |  |
| 2.           | Enter your shipping      | 2.                     | A temporary password        |                                        | if you are a new customer -      |              | from a previous donation.               |  |
|              | address                  |                        | will be sent to your email. |                                        | disregard the old account; a new |              | Find the links within the body          |  |
| 3.           | Indicate your payment    | 3.                     | Check your email and        |                                        | account will be established)     |              | of the email.                           |  |
|              | method                   |                        | spam folder; enter the      | 2.                                     | Enter your shipping address      | 2.           | . Click the link to <b>cancel the</b>   |  |
| 4.           | Enter a PASSWORD         |                        | temporary password          | 3.                                     | Indicate your payment method     |              | active donation                         |  |
|              | here if you want your    | 4.                     | You can then update a       | 4.                                     | Enter a PASSWORD here if you     | 3.           | . Click the link to build a n <b>ew</b> |  |
|              | account to be            |                        | new password                |                                        | want your account to be          |              | recurring donation                      |  |
|              | remembered for next      | 5.                     | OR click SKIP &             |                                        | remembered for next time         |              |                                         |  |
|              | time                     |                        | CHECKOUT AS A               | 5.                                     | Click "I am not a robot"         |              |                                         |  |
| 5.           | Click "I am not a robot" |                        | GUEST                       | 6.                                     | Submit your order                |              |                                         |  |
| 6.           | Submit your order        | 6.                     | Click "I am not a robot"    |                                        |                                  |              |                                         |  |
|              |                          | 7.                     | Submit your order           |                                        |                                  |              |                                         |  |